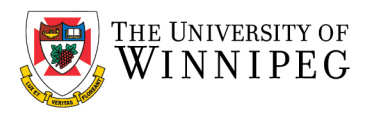

# Apple iPhone – How to Configure UWinnipeg Email

# Click on Settings

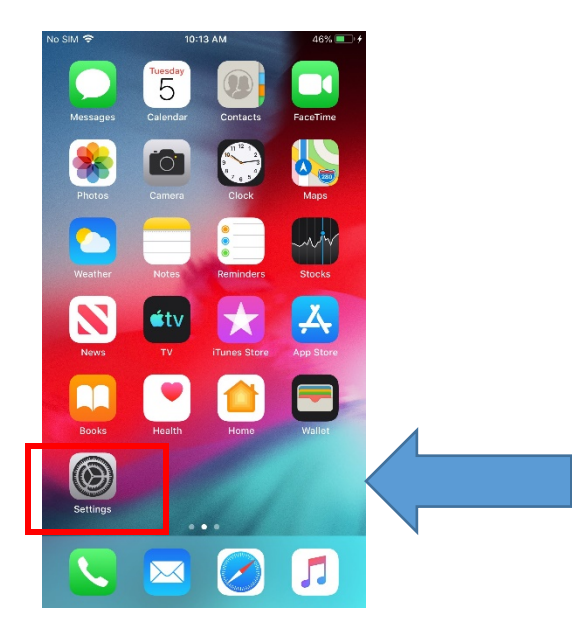

Apple changed the location of your Account depending on the software version you have.

## Older software version location:

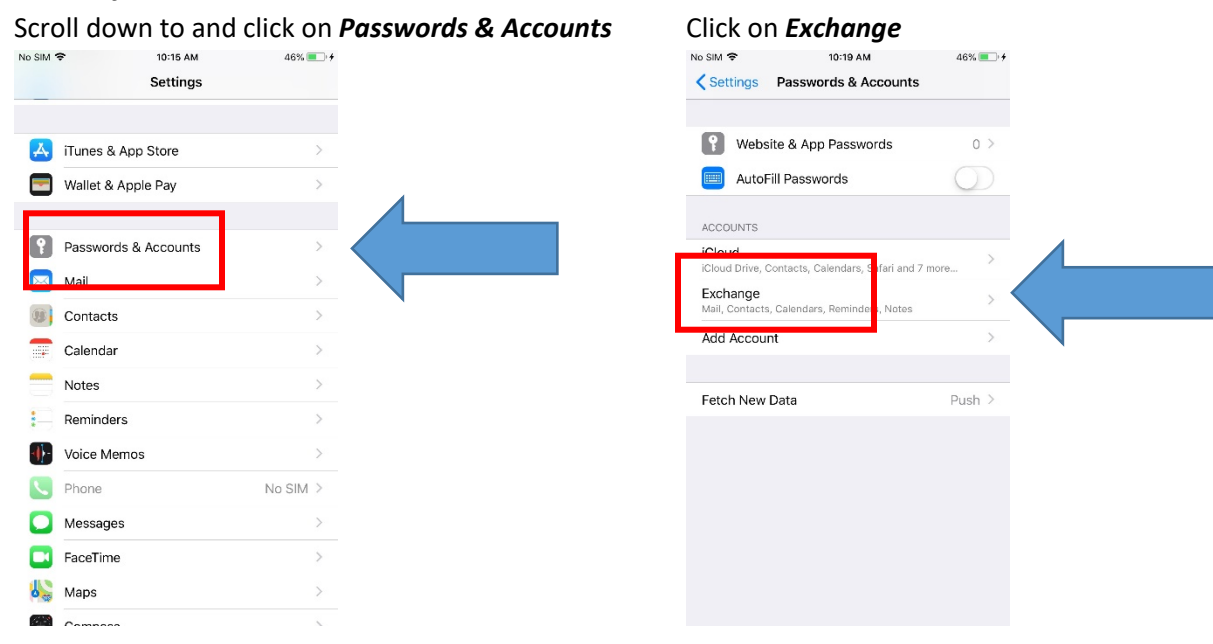

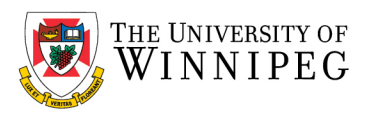

## Newer software version location:

#### Scroll down to and click on Mail

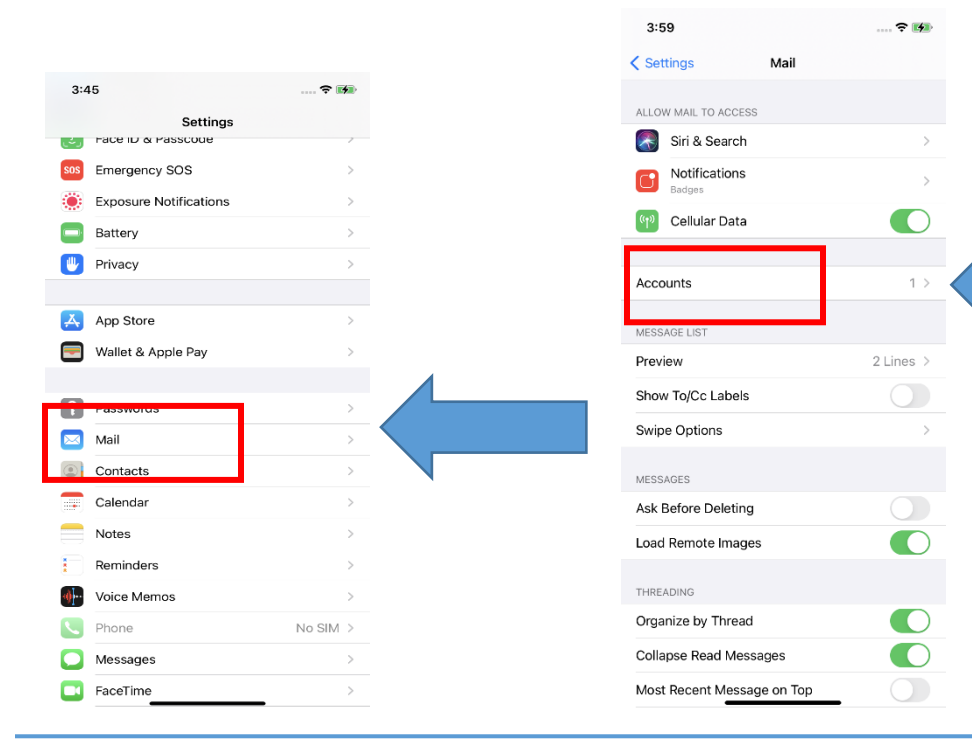

Click on Accounts

#### Click on Add Account

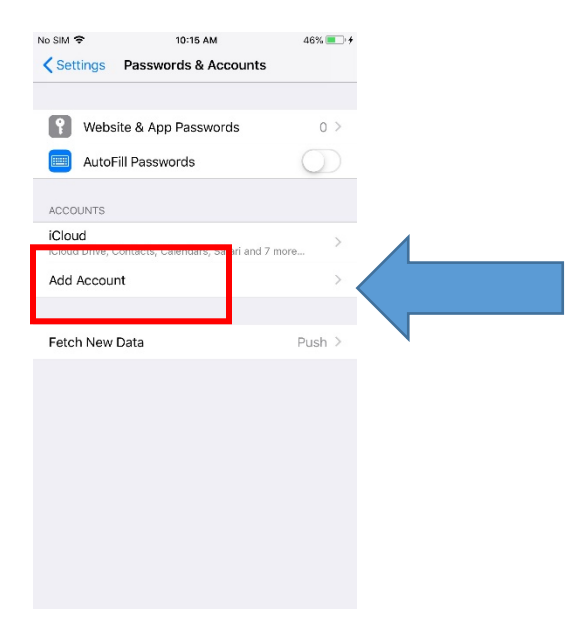

#### Click on *Microsoft Exchange*

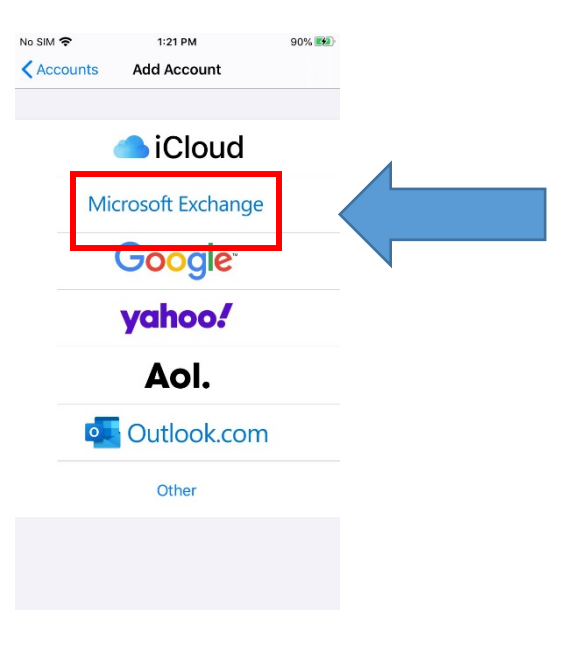

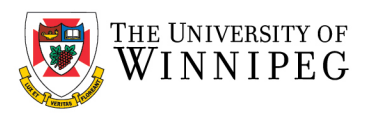

Enter your University of Winnipeg Email Address, example: j.doe@uwinnipeg.ca

#### Then click on *Next*

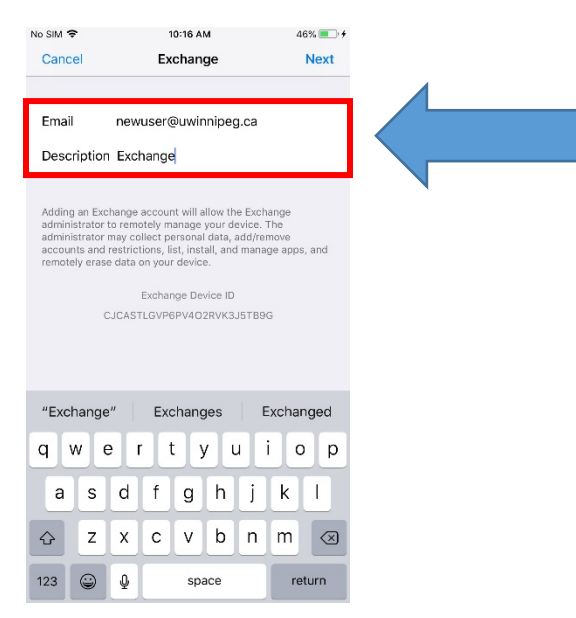

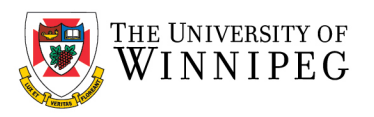

## Choose Sign In

## Enter your University of Winnipeg Email Password

#### Then click on Next

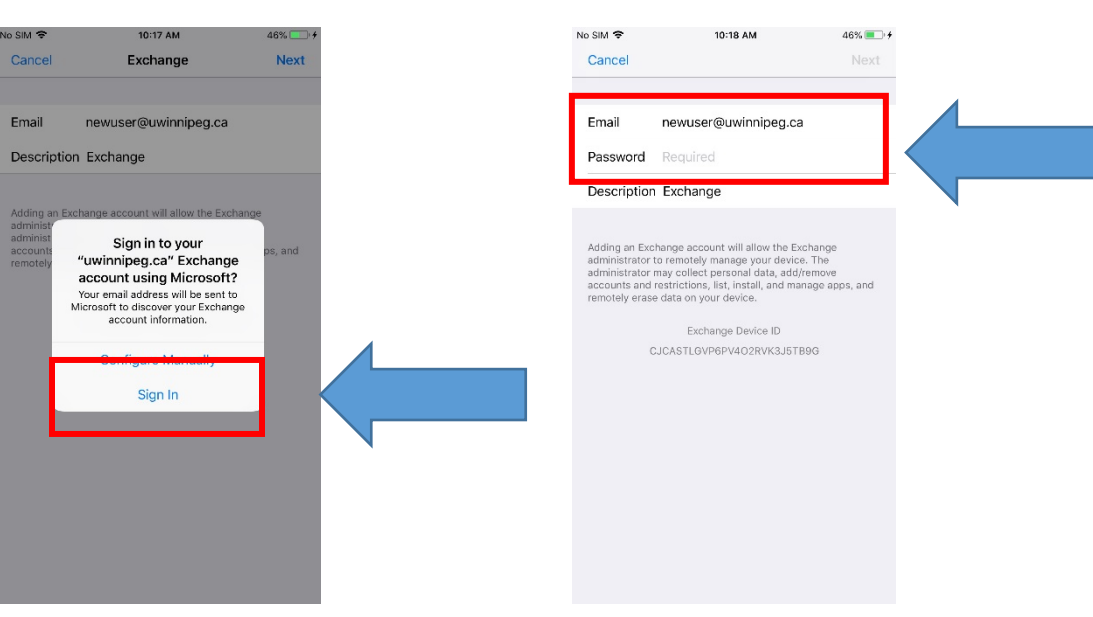

#### Click on Save

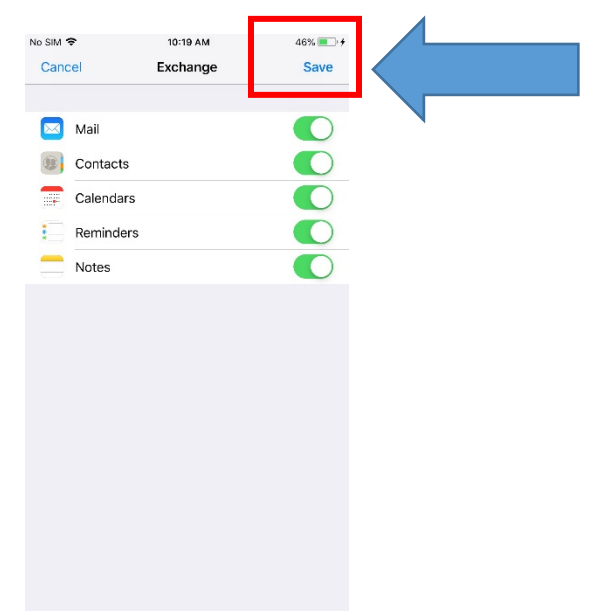

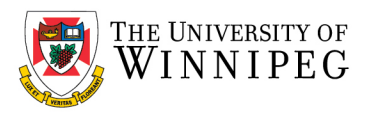

| No SIM ♥ 10:19 AM<br><b>♦ Settings Passwords &amp; Accounts</b> | 46% 💽 🔸    |
|-----------------------------------------------------------------|------------|
| Website & App Passwords                                         | 0 >        |
| AutoFill Passwords                                              | $\bigcirc$ |
| ACCOUNTS                                                        |            |
| iCloud<br>iCloud Drive, Contacts, Calendars, Safari and 7 m     | nore >     |
| Exchange<br>Mail, Contacts, Calendars, Reminders, Notes         | >          |
| Add Account                                                     | >          |
|                                                                 |            |
| Fetch New Data                                                  | Push >     |
|                                                                 |            |
|                                                                 |            |
|                                                                 |            |
|                                                                 |            |
|                                                                 |            |

Account setup is now complete, exit *Settings* 

# Verify *Email, Calendar* and *Contacts* work properly

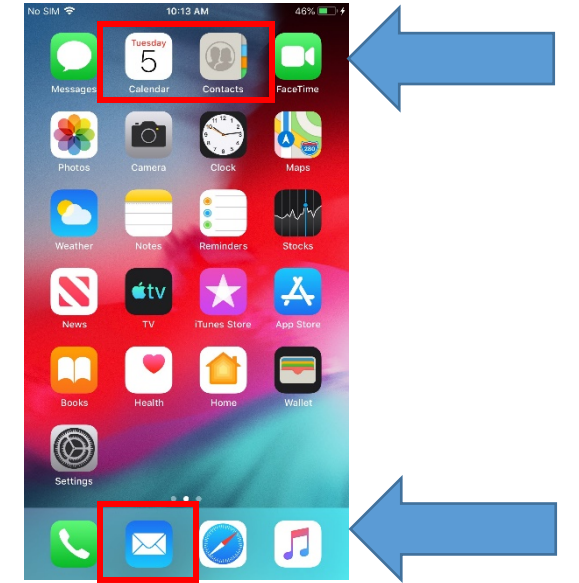